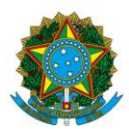

### Ministério da Educação Instituto Federal do Espírito Santo Campus Itapina

## INSTALAÇÃO DE CLIENTE DE VPN PARA ACESSO À REDE DO IFES CAMPUS ITAPINA

1º Acessar o endereço <u>https://itapina.ifes.edu.br/index.php/noticias2/17530-orientacao-da-coordenadoria-de-tecnologia-da-informacao-campus-itapina-para-acesso-ao-servidor-de-arquivos-no-teletrabalho</u> no navegador de sua preferência.

2º Escolher a opção de acordo com o Sistema operacional da máquina e clicar em download.

Os links para download do programa de VPN e manual de instruções devem ser utilizados conforme sistema operacional utilizado:

Windows 10 - download (Manual) Windows 7 - download (Manual)

3º Após o download do arquivo, deve ser aberto após um duplo clique ou pressionar a Tecla Enter após selecioná-lo na pasta de destino do download;

4º Em seguida, execute o arquivo clicando duas vezes em openvpn-TELETRABALHO-Win10.exe.

| Nome                           | Tamanho   | Tamanho Com | Modificado       | Criado           | Ac |
|--------------------------------|-----------|-------------|------------------|------------------|----|
| openvpn-TELETRABALHO-Win10.exe | 5 167 487 | 5 114 796   | 2022-04-29 10:45 | 2022-04-29 10:46 | 20 |
|                                |           |             |                  |                  |    |

5º Uma janela será aberta e deve-se iniciar a instalação conforme os passos descritos abaixo:

Observação: Em alguns casos pode aparecer uma tela de aviso, com a mensagem: O Windows protegeu o computador, basta clicar em "Mais informações" em seguida "Executar assim mesmo"

| O Windows protegeu o computador                                                                                                    | × | O Windows protegeu o computador                                                                                                    | × |
|----------------------------------------------------------------------------------------------------|---|----------------------------------------------------------------------------------------------------|---|
| O Microsoft defender SmartScreen impediu que um aplicativo não<br>reconhecido fosse iniciado. A execução deste aplicativo pode colocar o<br>computador em risco.<br><u>Mais informações</u> |   | O Microsoft defender SmartScreen impediu que um aplicativo não<br>reconhecido fosse iniciado. A execução deste aplicativo pode colocar o<br>computador em risco.<br>Aplicativo: openvpn-TELETRABALHO-Win10.exe<br>Fornecedor: Fornecedor desconhecido |   |
| Não executar                                                                                                    |   | Executar assim mesmo Não executar                                                                                                    | · |

6º Caso apareça uma janela de informação sobre controle de conta de usuário, Deseja permitir que este aplicativo faça modificações no seu dispositivo?

| × |
|---|
|   |
|   |
|   |
|   |
|   |
|   |

#### 7º Clicar em Next.

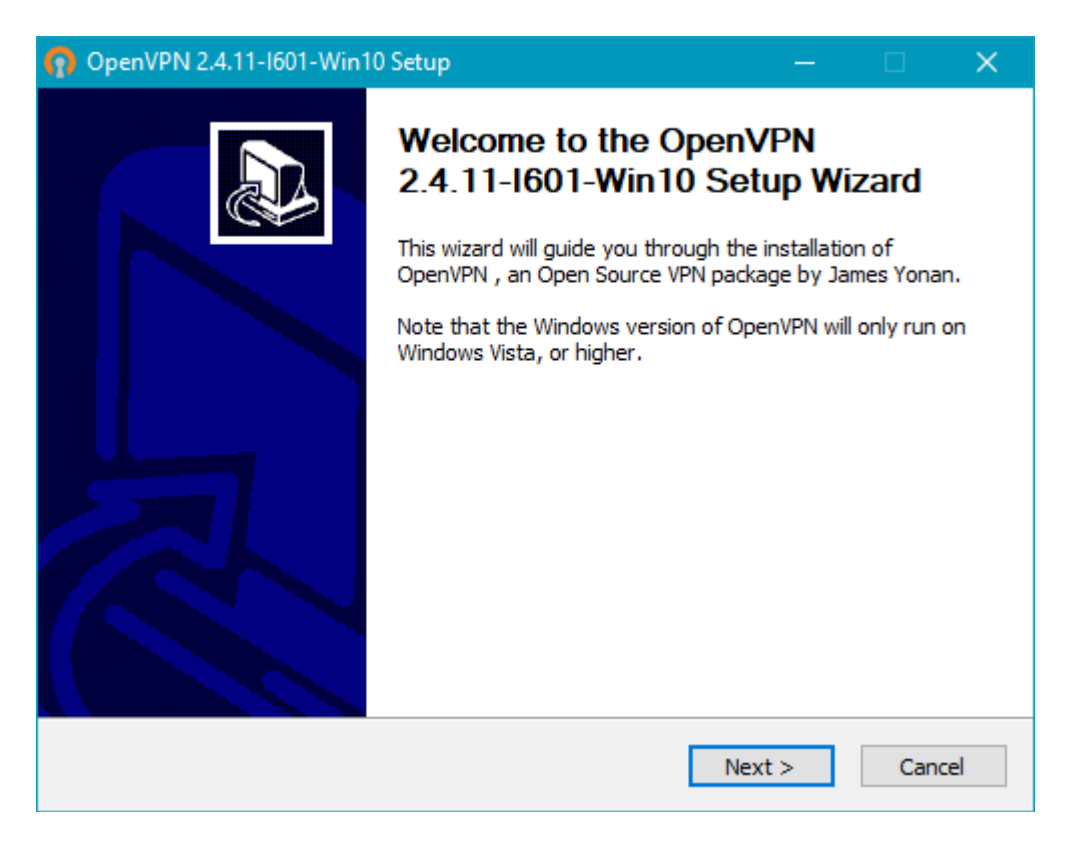

#### 8º Clicar em I Agree.

| OpenVPN 2.4.11-I601-Win10 Setup                                                                                                    | —                   |           | ×  |
|----------------------------------------------------------------------------------------------------|---------------------|-----------|----|
| COMPENSION License Agreement<br>Please review the license terms<br>2.4.11-I601-Win10.                                                                                                    | before installing O | penVPN    |    |
| Press Page Down to see the rest of the agreement.                                                                                                    |                     |           |    |
| penVPN (TM) An Open Source VPN daemon                                                                                                    |                     |           | ^  |
| Copyright (C) 2002-2018 OpenVPN Inc <sales@openvpn.ne< td=""><td>:t&gt;</td><th></th><td></td></sales@openvpn.ne<>                                                                                                    | :t>                 |           |    |
| This distribution contains multiple components, some<br>of which fall under different licenses. By using OpenVPN<br>or any of the bundled components enumerated below, you<br>agree to be bound by the conditions of the license for<br>each respective component. |                     |           |    |
| OpenVPN trademark                                                                                                    |                     |           | ¥  |
| If you accept the terms of the agreement, click I Agree to co<br>agreement to install OpenVPN 2.4.11-I601-Win10.                                                                                                    | ntinue. You must a  | ccept the |    |
| Nullsoft Install System v2,51-1                                                                                                    |                     |           |    |
| < Back                                                                                                    | I Agree             | Cano      | el |

#### 9º Clicar em Next.

| n OpenVPN 2.4.11-1601-Win10                                           | ) Setup                                                                                                    | —                   |           | $\times$ |
|-----------------------------------------------------------------------|----------------------------------------------------------------------------------------------------|---------------------|-----------|----------|
|                                                                       | hoose Components<br>hoose which features of OpenVPN 2.4.<br>p install.                                                                                                    | 11-I601-W           | /in10 you | want     |
| Select the components to instal<br>service if it is running. All DLLs | ll/upgrade. Stop any OpenVPN process<br>are installed locally.                                                                                                    | es or the (         | OpenVPN   |          |
| Select components to install:                                         | ✓     OpenVPN User-Space Comport       ✓     OpenVPN Service       ✓     TAP Virtual Ethernet Adapter       ✓     OpenVPN GUI       EasyRSA 2 Certificate Manage       ⊕     ✓       Advanced | nents<br>ement Scri | pts       |          |
| Space required: 16.1MB                                                | Description<br>Position your mouse over a compone<br>description,                                                                                                    | nt to see           | its       |          |
| Nullsoft Install System v2.51-1 —                                     | < Back Nex                                                                                                    | kt >                | Cano      | :el      |

#### 10º Clicar em Install.

| n OpenVPN 2.4.11-1601-W                                                               | in10 Setup                                                                                |                                   |                  | ×  |
|---------------------------------------------------------------------------------------|-------------------------------------------------------------------------------------------|-----------------------------------|------------------|----|
| <b>OPENVPN</b>                                                                        | Choose Install Location<br>Choose the folder in which to install Op<br>2.4.11-I601-Win10. | penVPN                            |                  |    |
| Setup will install OpenVPN 2<br>folder, click Browse and sel                          | 2.4.11-I601-Win10 in the following folder<br>ect another folder. Click Install to start t | . To install in<br>ne installatio | a differen<br>n. | ıt |
| Destination Folder<br>C:\Program Files\Open                                           | VPN                                                                                       | Brov                              | vse              |    |
| Space required: 16.1MB<br>Space available: 112.8GB<br>Nullsoft Install System v2.51-1 |                                                                                           |                                   |                  |    |
|                                                                                       | < Back                                                                                    | Install                           | Cano             | el |

| n OpenVPN 2.4.11-1601-Win10 Setup                                                                                                    |                    |                 |            |       |
|----------------------------------------------------------------------------------------------------|--------------------|-----------------|------------|-------|
| <b>Please wait while</b>                                                                                                    | OpenVPN 2.4.11-I6  | 01-Win 10 is be | eing insta | lled. |
| Installing TAP (may need confirmation)                                                                                                    |                    |                 |            |       |
| Create shortcut: C:\ProgramData\Microsoft\<br>Installing OpenVPN Interactive Service<br>Installing OpenVPN Legacy Service<br>Removing OpenVPN Service<br>Output folder: C:\Program Files\OpenVPN\bin<br>Extract: openvpnserv2.exe<br>Installing OpenVPN Service<br>Output folder: C:\Users\3597550\AppData\L<br>Extract: tap-windows.exe<br>Installing TAP (may need confirmation) | Windows\Start Menu | \Programs\Op    | enVP       | ~     |
| Nullsoft Install System v2,51-1                                                                                                    | < Back             | Next >          | Canc       | el    |

#### 11º Clicar em Next.

| n OpenVPN 2.4.11-1601-Win10 Setup                                                                                                    |      |     |     |
|----------------------------------------------------------------------------------------------------|------|-----|-----|
| Installation Complete         Setup was completed successfully.                                                                                                    |      |     |     |
| Completed                                                                                                    |      |     |     |
|                                                                                                    |      |     |     |
| Output folder: C:\Program Files\OpenVPN<br>Extract: icon.ico<br>Output folder: C:\Program Files\OpenVPN\doc<br>Extract: license.txt<br>Created uninstaller: C:\Program Files\OpenVPN\Uninstall.exe<br>Starting OpenVPN Interactive Service<br>Checking .NET Framework version<br>.NET Framework 4.0 Full found, no need to install.<br>Proceeding with remainder of installation.<br>Completed |      |     | ~   |
| Nullsoft Install System v2.51-1                                                                                                    | (t > | Can | cel |

#### 12º Clicar em Finish.

| OpenVPN 2.4.11-1601-Win10 | ) Setup                                                                                                    |                    | $\times$ |
|---------------------------|----------------------------------------------------------------------------------------------------|--------------------|----------|
|                           | Completing the Open<br>2.4.11-I601-Win10 Se<br>OpenVPN 2.4.11-I601-Win10 has be<br>computer.<br>Click Finish to close this wizard. | VPN<br>stup Wizard |          |
|                           | < Back F                                                                                                    | Finish Cance       | el       |

## Abrirá uma segunda fase de instalação.

Caso apareça a janela de controle de conta de usuário a seguir, escolha SIM.

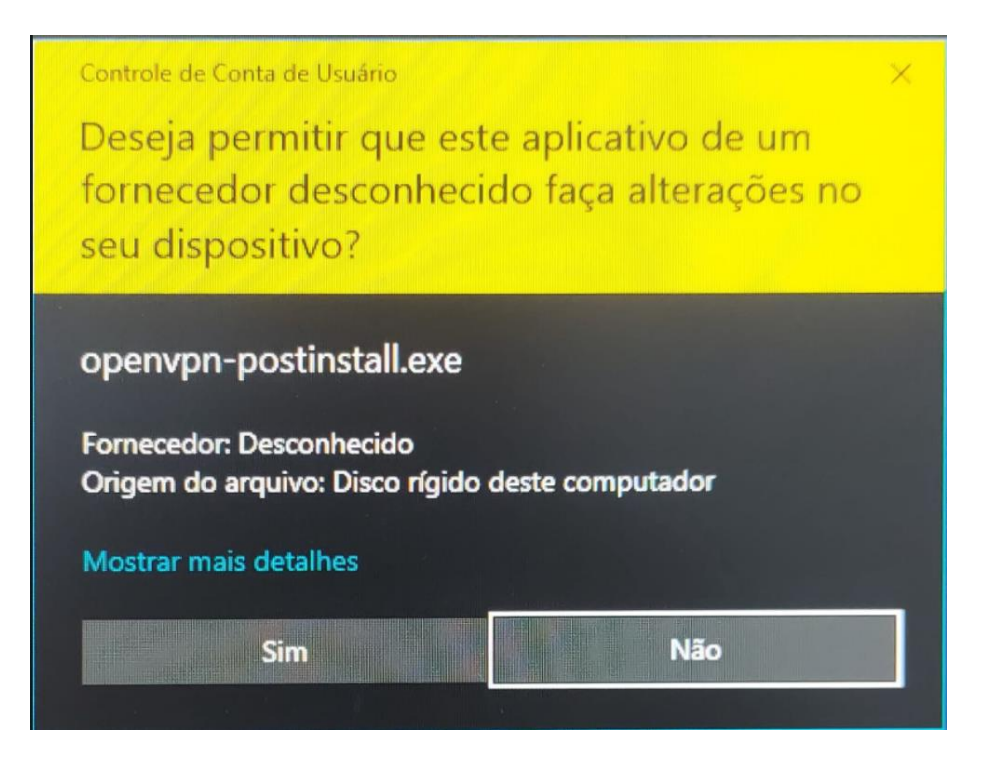

#### 13º Clicar em Install.

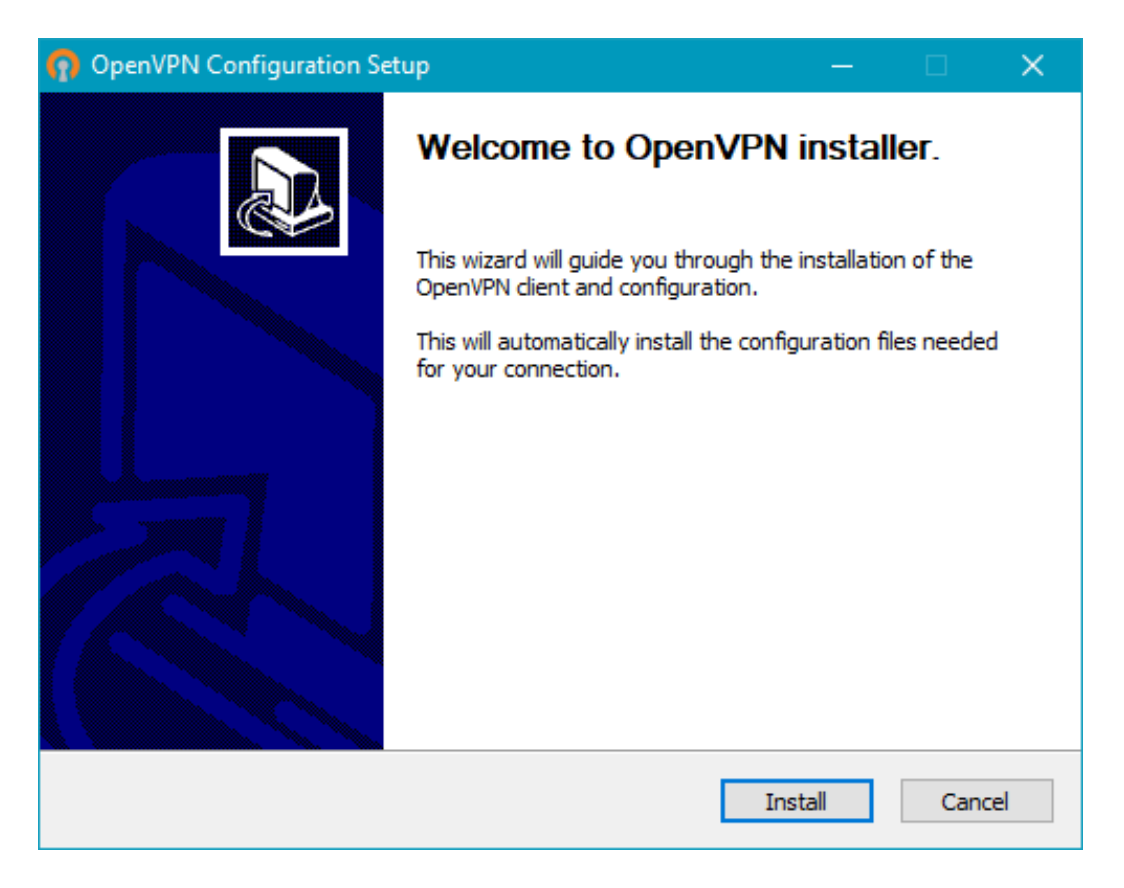

#### 14ª Após completar, clicar em Close

| n OpenVPN Configuration Setup                                                                                          |          |   |        |
|----------------------------------------------------------------------------------------------------|----------|---|--------|
| Installation Complete<br>Setup was completed successfully.                                                             |          |   | n      |
| Completed                                                                                                    |          |   |        |
| Completed OpenVPN installation.<br>Installing configuration files<br>Installing certificate and key files<br>Completed |          |   |        |
| Nullsoft Install System v2.50-1                                                                                        | ck Close | 2 | Cancel |

Será criado um atalho na área de Trabalho:

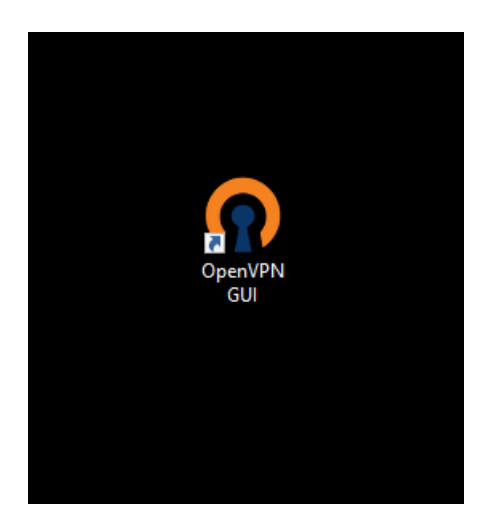

15º Concluída a instalação, o aplicativo OpenVPN GUI deve ser executado para iniciar a conexão remota

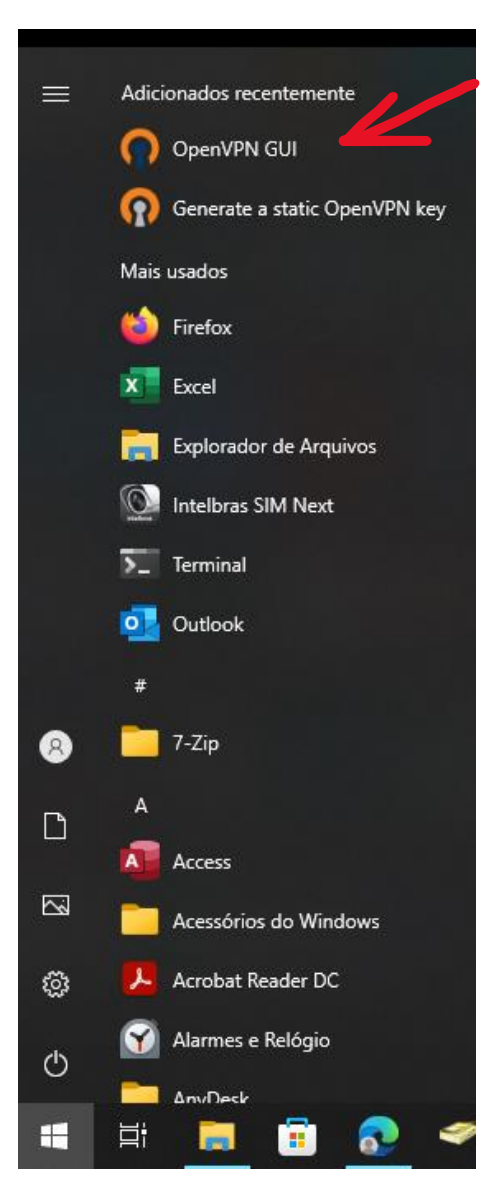

16º No System Tray, clicar duas vezes para conectar ou com botão direito clicar na opção conectar;

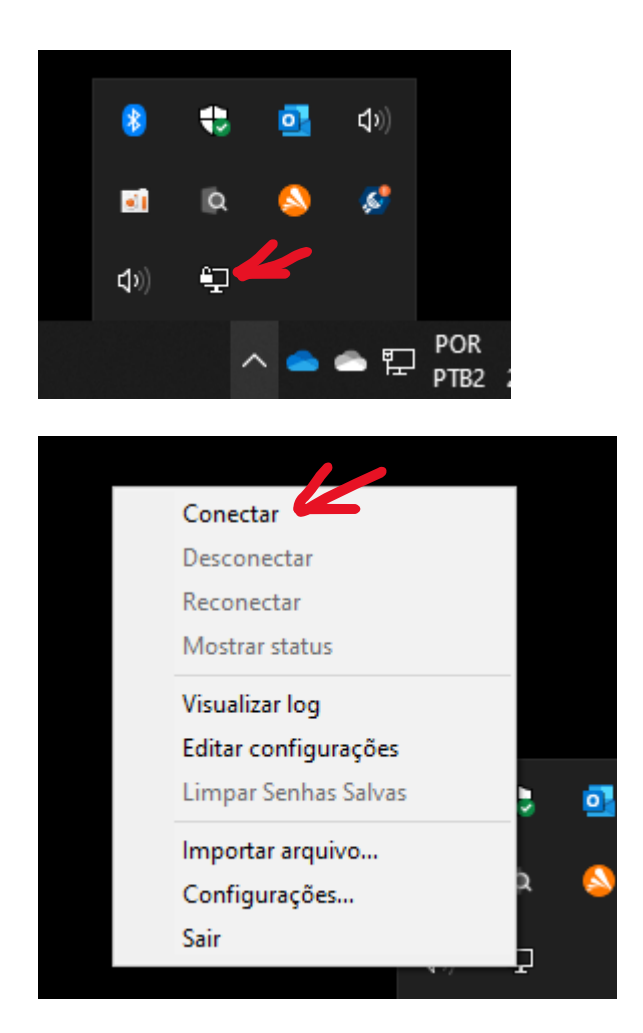

17º Caso o usuário tenha a VPN da reitoria configurada também, ao clicar com o botão direito sob o ícone, aparecerão 2 opções de conexão, basta escolher uma opção e conectar.

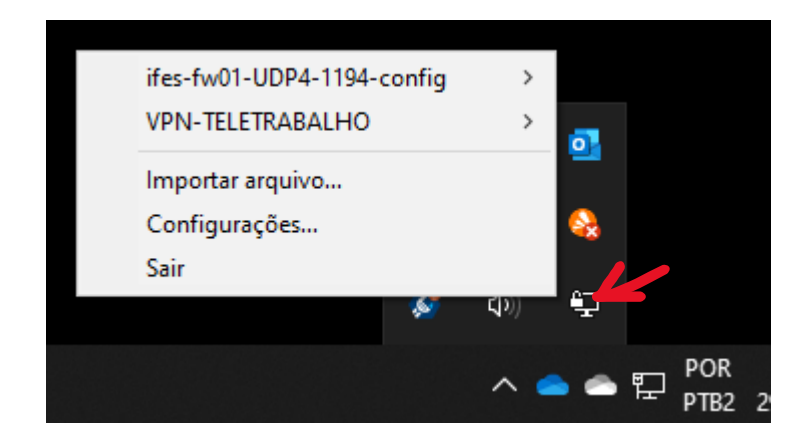

18º informar as credenciais de SIAPE e senha do utilizada para acessar os serviços do Ifes (webmail, sipac e outros);

| 🔁 Conexão OpenVPN                                                                                        |                                                        |                                         |                              | _             |                       | $\times$ |
|----------------------------------------------------------------------------------------------------|--------------------------------------------------------|-----------------------------------------|------------------------------|---------------|-----------------------|----------|
| Estado atual: Conectano<br>Fri Apr 29 11:25:14 202<br>Fri Apr 29 11:25:14 202<br>Fri Apr 29 11:25:14 202 | VPN-TELETR<br>Usuário:<br>Senha:<br>Salvar senha<br>OK | ABALHO X   359755   •••••••    Cancelar | enSSL)] [LZO<br>t<br>ZO 2.10 | ] (LZ4) (P    | KCS11] [/             | AEA      |
| <                                                                                                    |                                                        |                                         | ]                            |               |                       | >        |
| Desconectar                                                                                              | Reconecta                                              | ar                                      | OpenVPN                      | GUI 11.2<br>C | 4.0.0/2.4.<br>)cultar | .11      |

19º Caso apareça, permitir o aplicativo no firewall do Windows;

| 🔐 Alerta de Segu                          | rança do Wind                                                         | lows                                                                  |                                |                        | 8                    | ×        |
|-------------------------------------------|-----------------------------------------------------------------------|-----------------------------------------------------------------------|--------------------------------|------------------------|----------------------|----------|
| O Wind<br>deste a                         | dows Defer<br>plicativo                                               | der Firew                                                             | all bloque                     | ou alguns              | recursos             |          |
| O Windows Defende<br>públicas e privadas, | er Firewall bloqu<br><u>N</u> ome:<br>Eornecedor:<br><u>C</u> aminho: | eou alguns red<br><mark>OpenVPN Da</mark><br>The OpenVP<br>C:\program | OpenVPN<br>M Project           | Daemon )n              | em todas as i<br>exe | redes    |
| Permitir OpenVPN D                        | aemon a comun<br>as, como minha                                       | icação nestas r<br>rede doméstic                                      | edes:<br>a ou corporati        | va                     |                      |          |
| Redes p <u>ú</u> blica<br>porque essas    | as, como as de a<br>redes sempre t                                    | aeroportos e ca<br>têm menos ou r                                     | afeterias (não<br>nenhuma segu | recomendado<br>Irança) |                      |          |
| Quais são os riscos                       | de permitir um a                                                      | plicativo atrav                                                       | és de um firev                 | vall?                  |                      |          |
|                                           |                                                                       |                                                                       |                                | Permitir               | acesso               | Cancelar |

20º O aplicativo ficará com status verde quando conectado com sucesso.

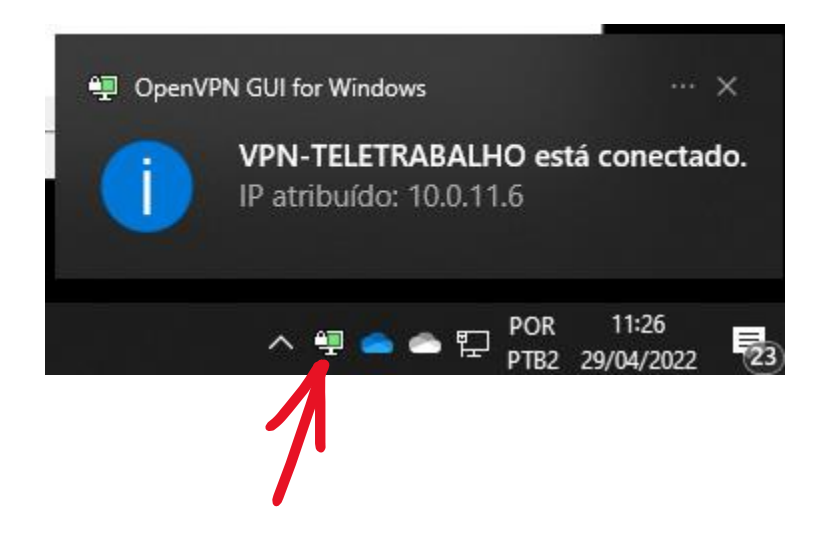

## Acesso ao servidor de Arquivos:

## PARA ACESSAR O SERVIDOR DE ARQUIVOS APÓS A CONEXÃO DA VPN

Primeiramente, acesse o Windows Explorer através do ícone de pasta na barra de tarefas, como mostra a figura abaixo, ou use as teclas de atalho ( III E ) simultaneamente no teclado.

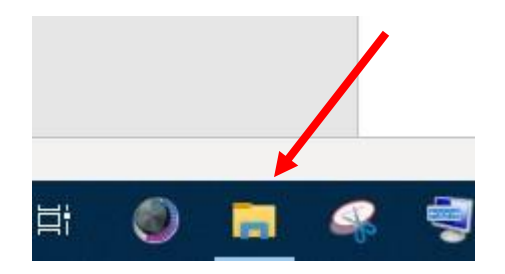

Em seguida, na barra de endereços (figura abaixo), digite: **\\172.16.192.23\Departamentos** e tecle enter.

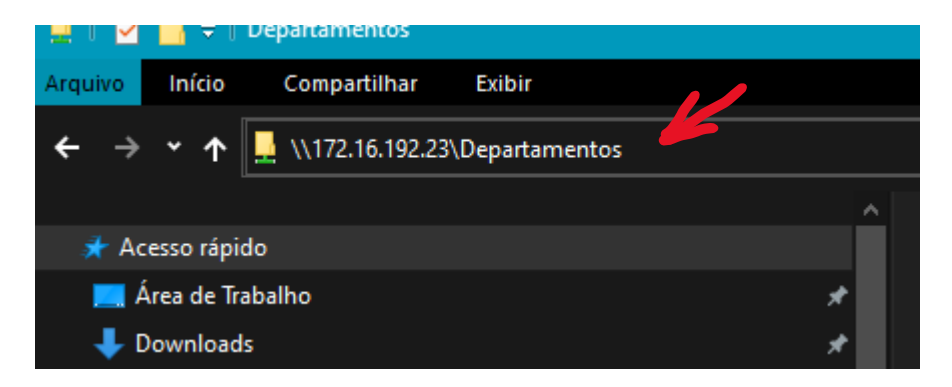

Aguardar até o aparecimento da tela de login:

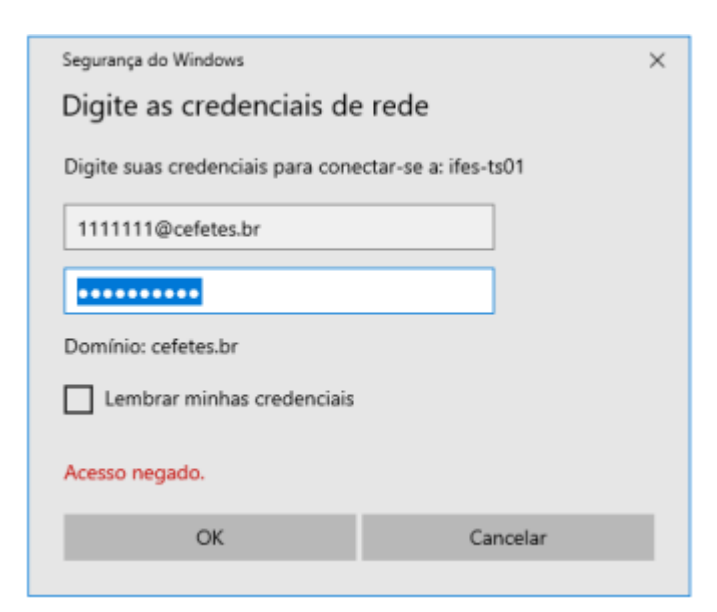

Entre com as credenciais de rede (Siape e senha) sempre inserindo @cefetes.br junto ao siape.

4. Pronto, os arquivos serão listados agora.

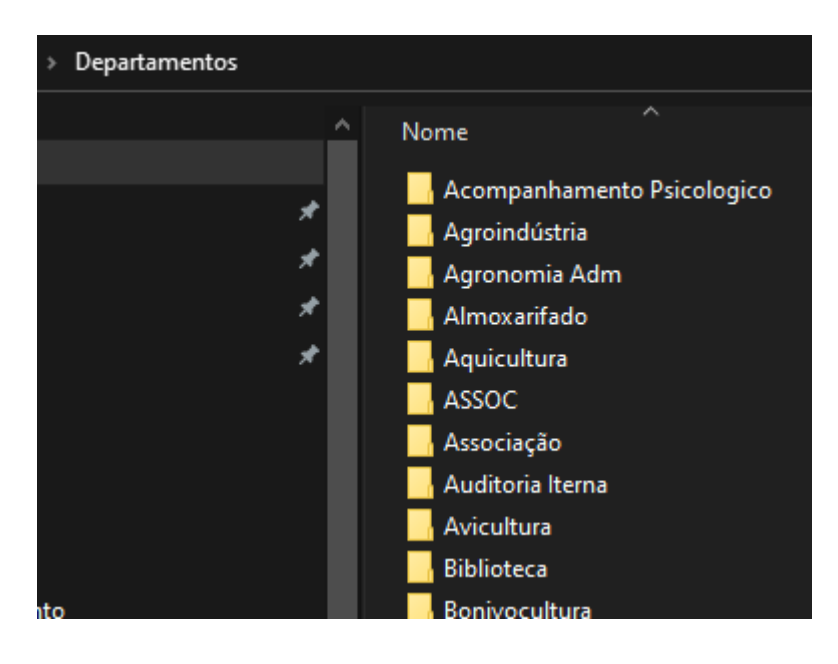

# 5. Só será permitida a visualização dos arquivos, nas pastas em que o usuário tem permissão.

6. Para acessar as outras pastas do servidor, substitua o endereço por:

- A. Pasta Servidores: \\172.16.192.23\Servidores
- B. Pasta Público: \\172.16.192.23\Publico
- C. Pasta Campus: \\172.16.192.23\Institucional